## <u>Méthode pour visionner les activités depuis une tablette ou un smartphone</u> <u>Androïd</u>

Faire un appui long sur l'onglet « Activités ».

Une page s'ouvre s'ouvre comportant plusieurs rubriques. Ne sélectionner aucun de ces liens mais faire un appui avec le doigt à l'<u>extérieur</u> de ce tableau,

Le menu déroulant comportant les diverses activités apparaît.

Faire à nouveau un appui **long** sur l'activité désirée, de façon à faire apparaître à nouveau le même tableau désigné ci-dessus.

Puis avec le doigt faire un appui **long** à l'extérieur du tableau.

Pour terminer faire un appui court sur l'onglet planning